## ⑦3D壁から面積・長さ算出

1) 壁を作成した後、壁面積や長さなどを数値として取得し表に表示します。

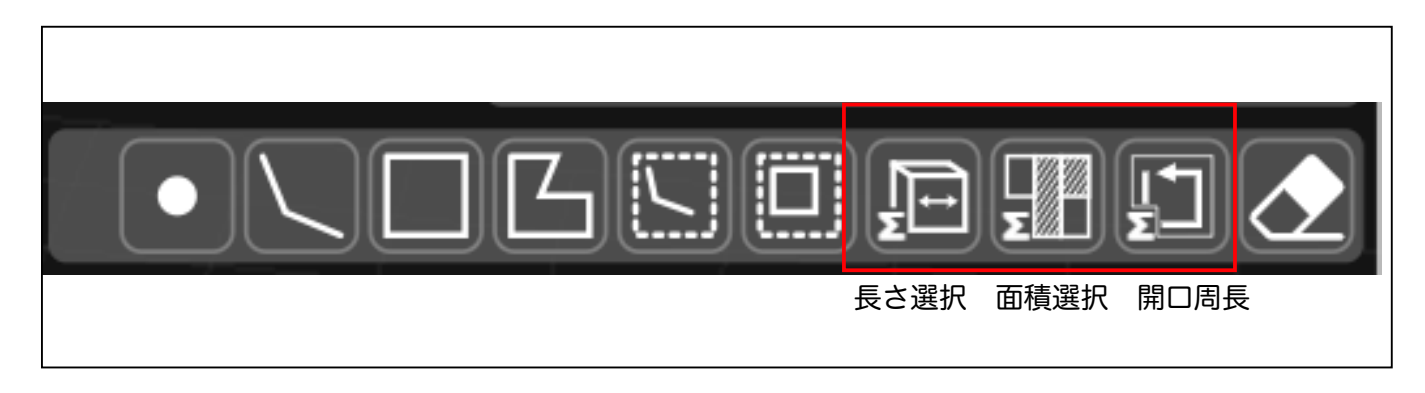

## 【3D壁の面積を取得したい時】

2) 面積選択をクリックします。

開口(窓やドアや壁開口)が設置されていれば、自動で 開口を引きます。

面積を取得後に開口を増やした場合など、再度面積を取 得し直す必要があります。

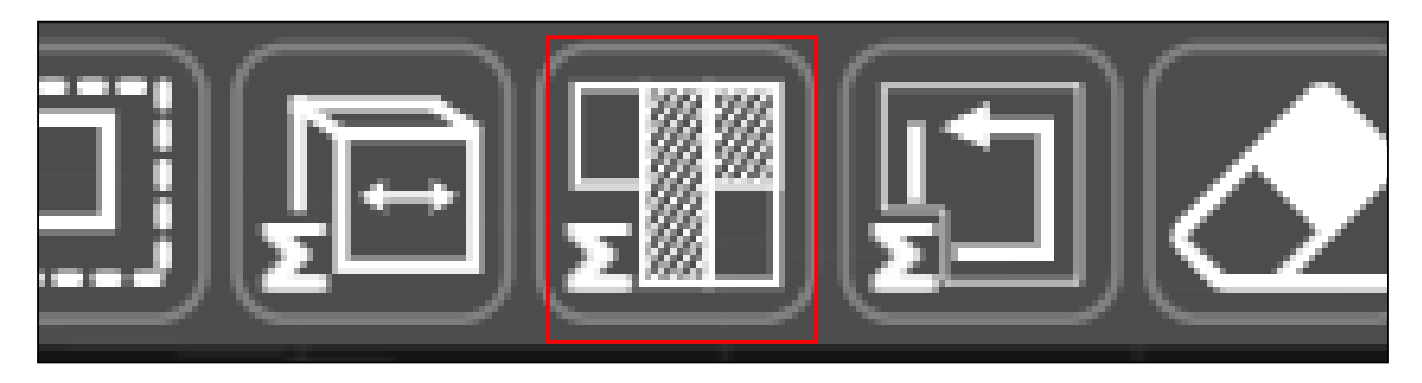

3) 図面側を 透視投影 にし、取得したい面積値を連続クリックします。

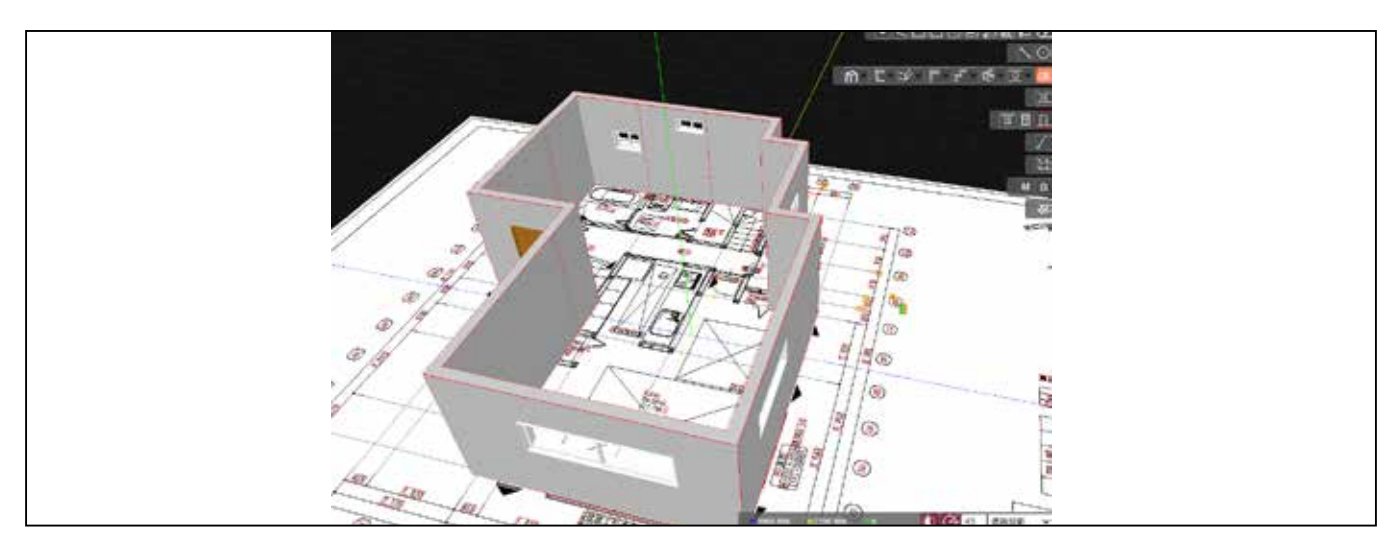

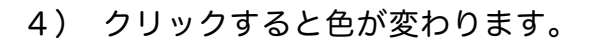

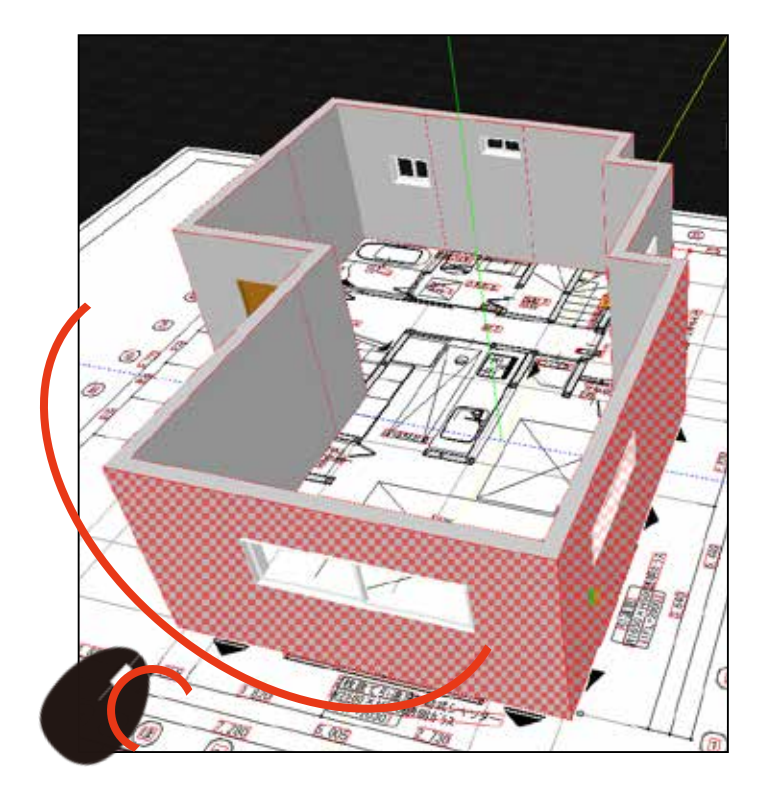

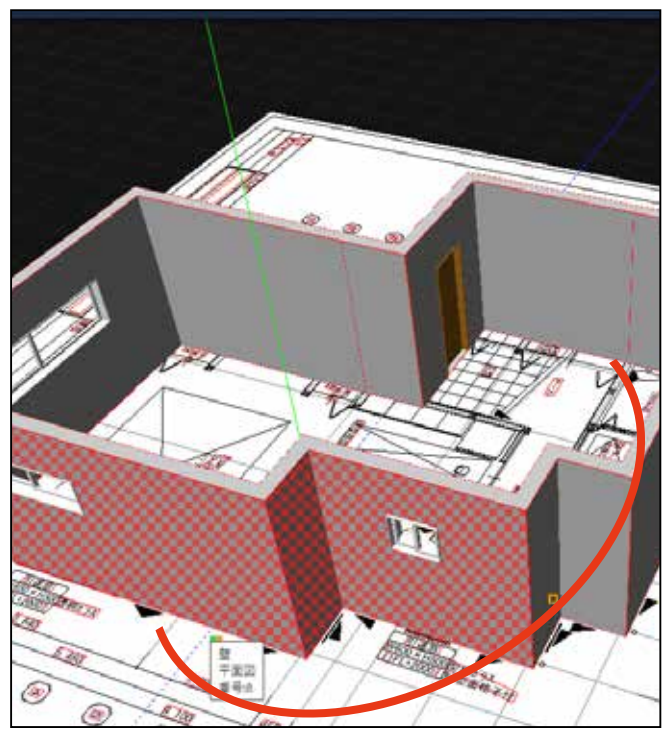

マウスホイールを押したま ま 360° させて拾いたい壁 をクリックします。

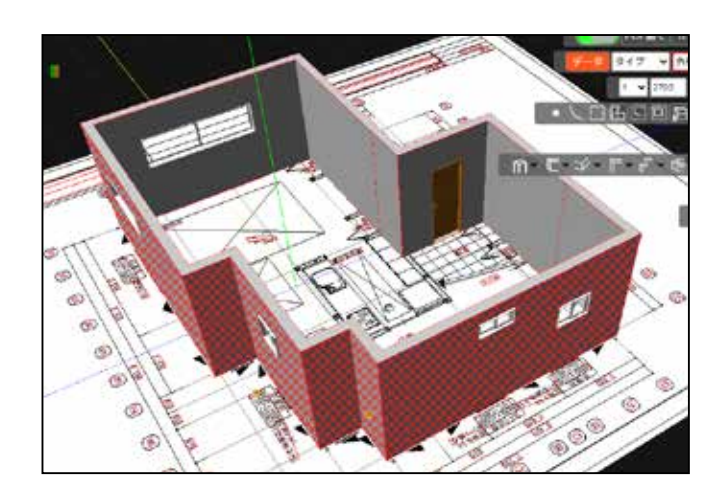

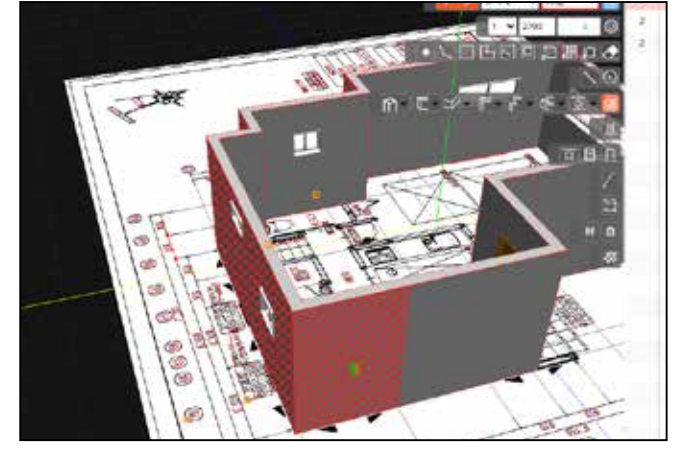

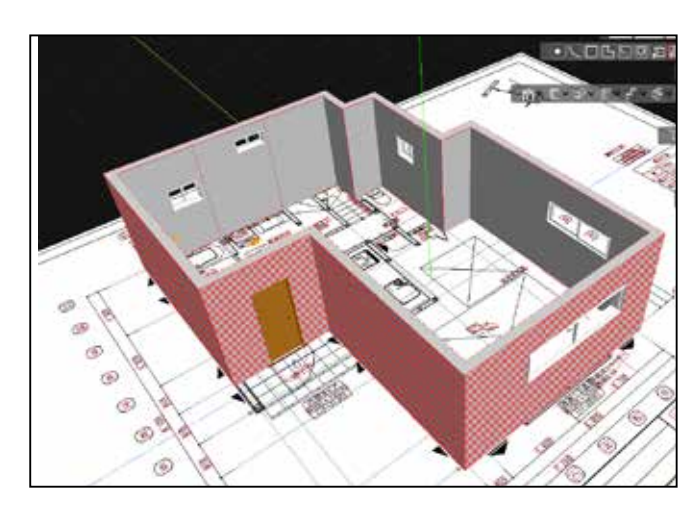

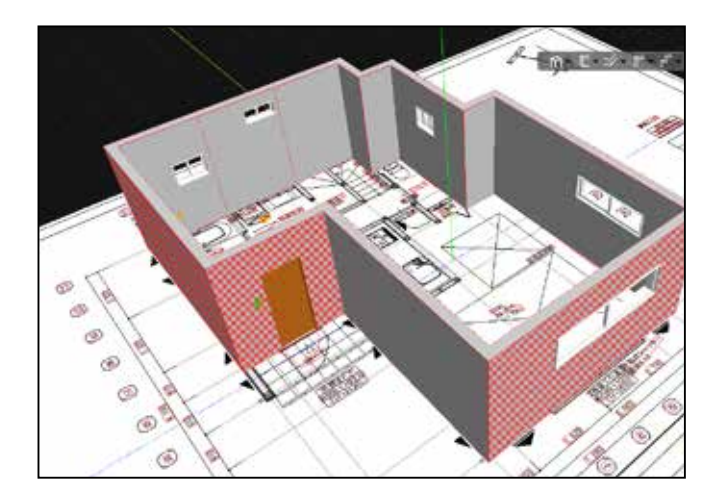

5) クリックし終わったら Enter キーを押します。 開口は引いた面積です。

右の表に面積として表示されます。

|        |     | PDFM < S               | 910    | 24 | 9174 | 検別、 |   | •  | 1011 |     | (1)HE | MM->M 🛩 |
|--------|-----|------------------------|--------|----|------|-----|---|----|------|-----|-------|---------|
|        |     | データ タイプ・ 💙 外型          | ~ E    | 2  | 權遵体  | 12  | 2 | •  |      | 1 4 | 学级限制  | ] 1     |
|        |     | 1 - 2700               | 0 0    | 2  | 建具   | 8   | 2 | OC |      | 1 * | 評細設定  | ] 1     |
|        |     |                        | 111 🔶  | 2  | 建具   | F7  | ~ | OF |      | 1 ¥ | 计组验室  | 1       |
|        |     |                        |        | 2  | 用植   | 的植  | 2 | OE |      | 1   |       | 82.43   |
|        | 12  |                        | 10     |    |      |     |   |    |      |     |       |         |
|        |     | C + 2 + E + E + E +    | 0 -    |    |      |     |   |    |      |     |       |         |
|        |     |                        | 310    |    |      |     |   |    |      |     |       |         |
|        |     |                        |        |    |      |     |   |    |      |     |       |         |
|        |     | S AN TO                | ANA.   |    |      |     |   |    |      |     |       |         |
|        |     | × 43                   |        |    |      |     |   |    |      |     |       |         |
| 1. A.  |     |                        |        |    |      |     |   |    |      |     |       |         |
|        |     |                        |        |    |      |     |   |    |      |     |       |         |
|        |     |                        | - W.S. |    |      |     |   |    |      |     |       |         |
| A A    |     |                        |        |    |      |     |   |    |      |     |       |         |
| ACO H  |     |                        |        |    |      |     |   |    |      |     |       |         |
| to l   | X M |                        | 22505  |    |      |     |   |    |      |     |       |         |
|        |     | $\times \land \otimes$ | ۲      |    |      |     |   |    |      |     |       |         |
| 14     |     |                        |        |    |      |     |   |    |      |     |       |         |
|        |     | A/                     |        |    |      |     |   |    |      |     |       |         |
| $\sim$ |     |                        |        |    |      |     |   |    |      |     |       |         |

6) 右の表の面積にマウスをあてると左の図面側の色が変わります。

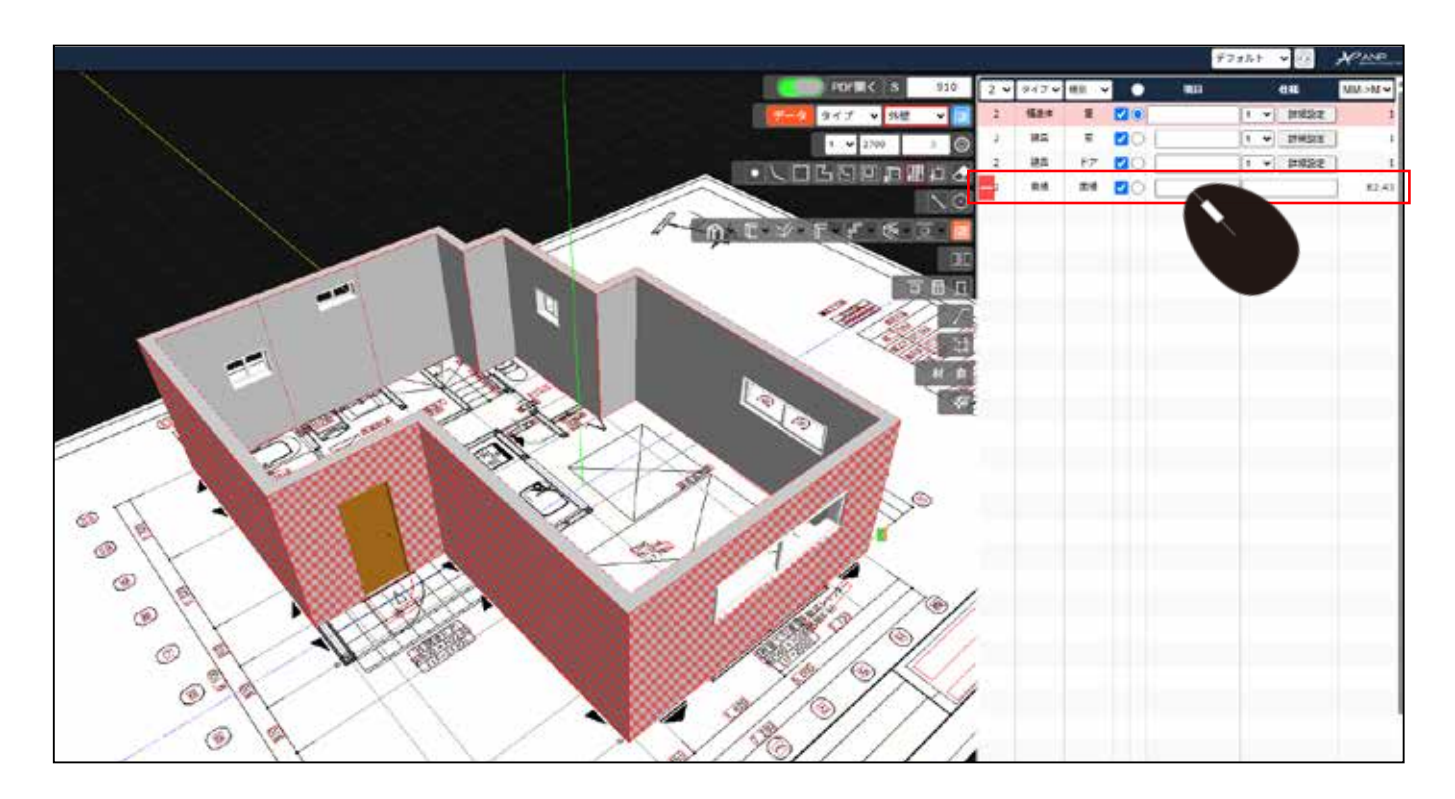

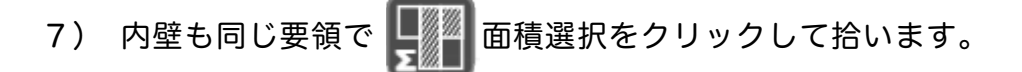

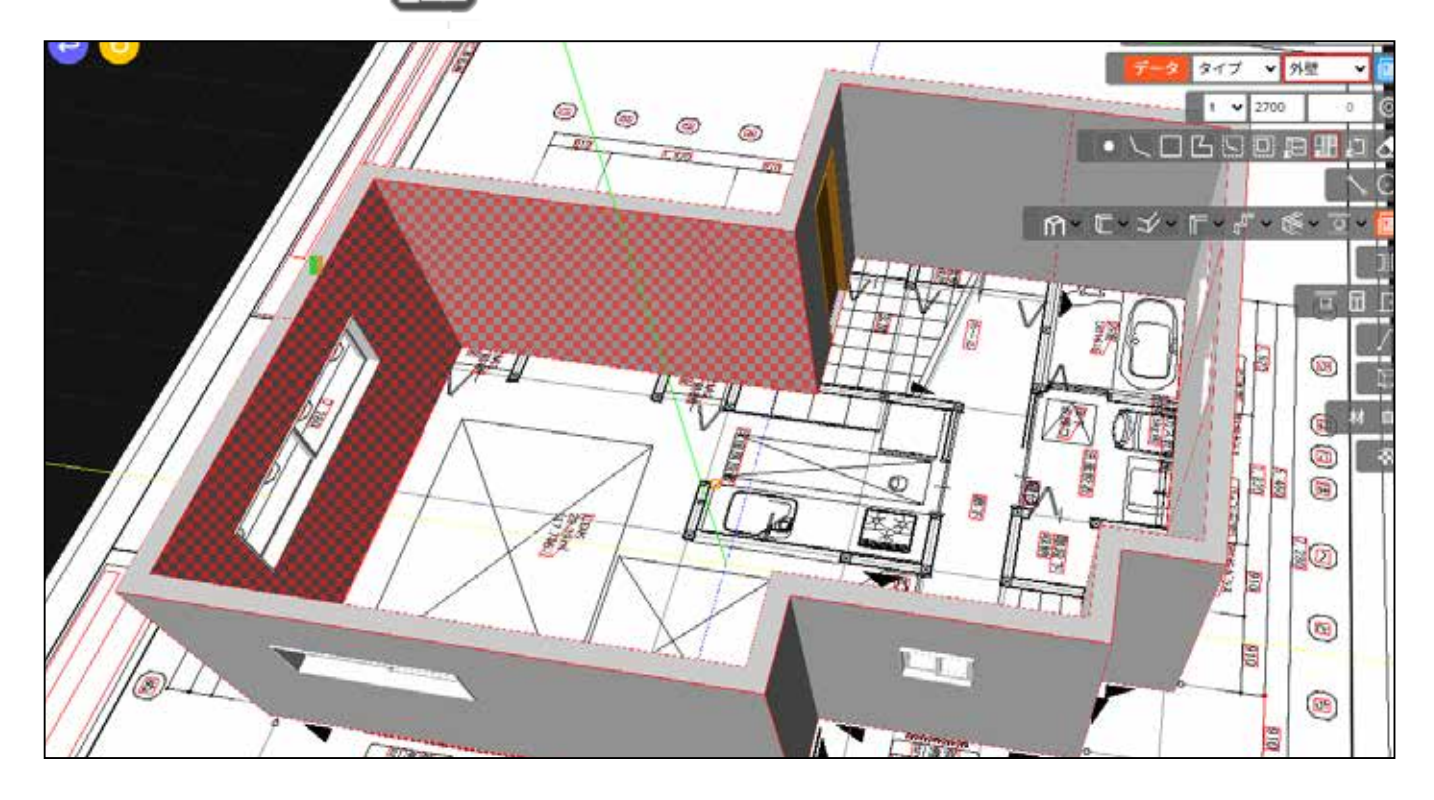

次ページ 長さ

【3D壁の長さを取得したい時】

壁に付随する開口は引かれません。

1) 長さを取得する場合、長さ選択のアイコンをクリックします。

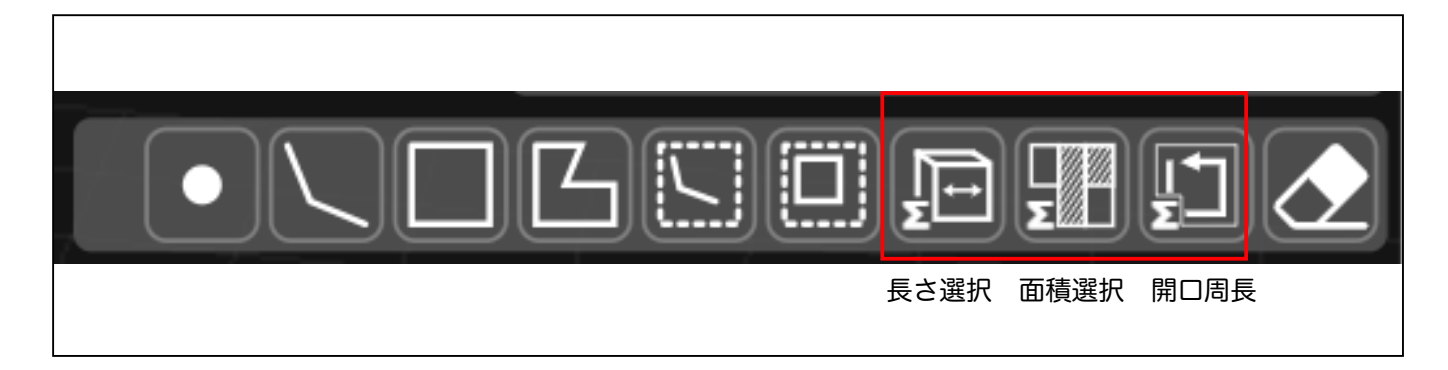

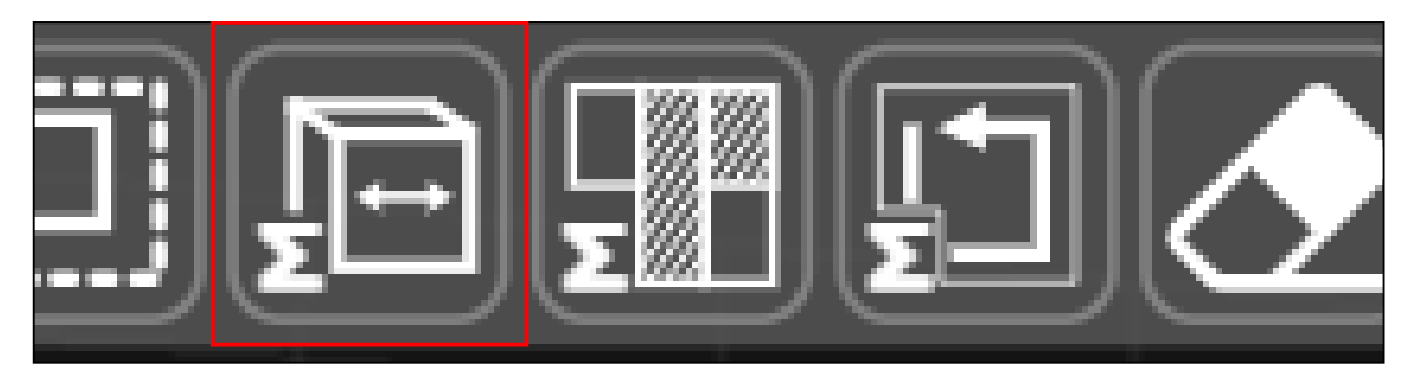

2) 図面側を 透視投影 にし、取得したい壁の長さの箇所を連続クリックします。

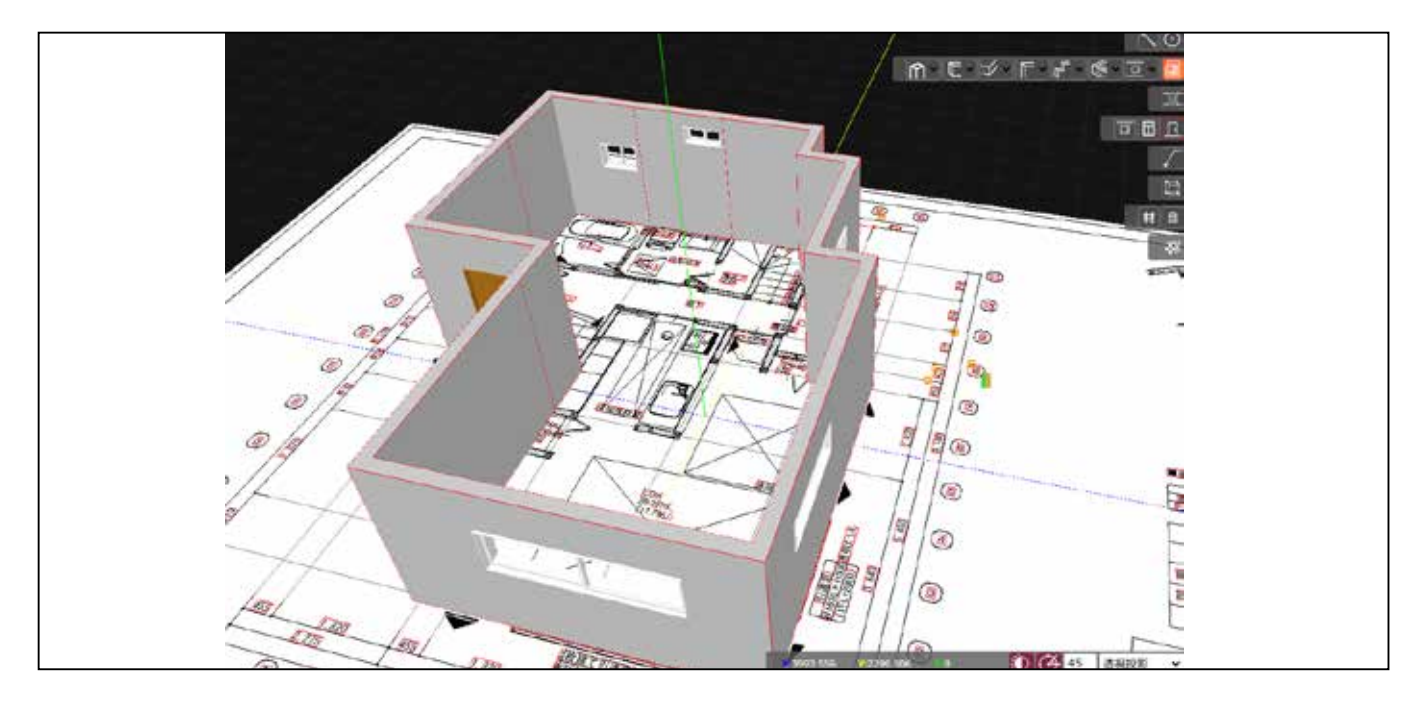

3) クリックし終わったら Enter キーを押します。

## 右の表に長さとして表示されます。

|                                         |            |       |           |   | 97421 - | Here .  |
|-----------------------------------------|------------|-------|-----------|---|---------|---------|
| POPERC S                                | 910 No     | 847 V | #31 ¥     | • | WD 114  | MM-MM V |
| 947 V 98                                | · · · ·    | 620   | 80 🖸      | 0 | 1 ¥ 🖽   | 1 398   |
| 1 - 2000                                | · 0 ·      | 624   | <b>BR</b> | 0 | 1 4 [2] | 1 350   |
|                                         | HAD AD 0   | 650   | 88 🖬      | 0 | 1 - 10  | 492   1 |
|                                         | NO 2       | 650   | s 🖸       | 0 | 1 - 191 | 1 120   |
| A DY DA S                               | 2          | 通貨    | =         |   | 1 - 10  | 692 1   |
|                                         |            | 建筑    | 67 🖸      |   | 1 - 38  | 632 1   |
|                                         |            | 815   | 4.7 P     |   | -       | 10.53   |
|                                         |            |       |           |   |         |         |
|                                         | 2 III 1993 |       |           |   |         | _       |
|                                         | 100        |       |           |   |         |         |
|                                         |            |       |           |   |         |         |
|                                         | - 40       |       |           |   |         | _       |
|                                         |            |       |           |   |         | _       |
|                                         |            |       |           |   |         |         |
|                                         |            |       |           |   |         | _       |
|                                         |            |       |           |   |         | _       |
|                                         |            |       |           |   |         | _       |
|                                         |            |       |           |   |         |         |
| 0 1 1 1 1 1 1 1 1 1 1 1 1 1 1 1 1 1 1 1 |            |       |           |   |         |         |
|                                         |            |       |           |   |         |         |
|                                         |            |       |           |   |         |         |
|                                         |            |       |           |   |         |         |
|                                         |            |       |           |   |         |         |

青い部分の長さを取得しています。

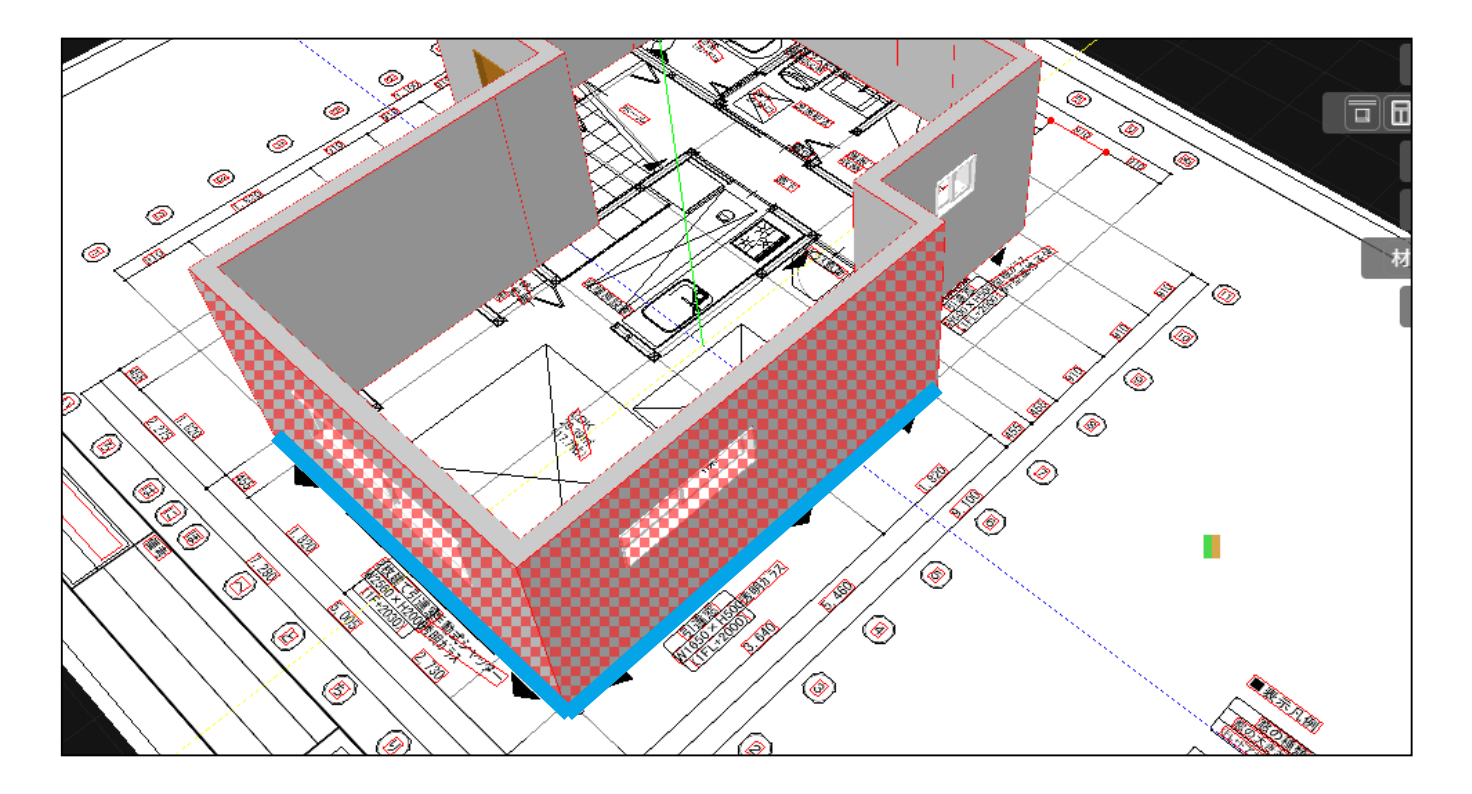

## 画面操作方法

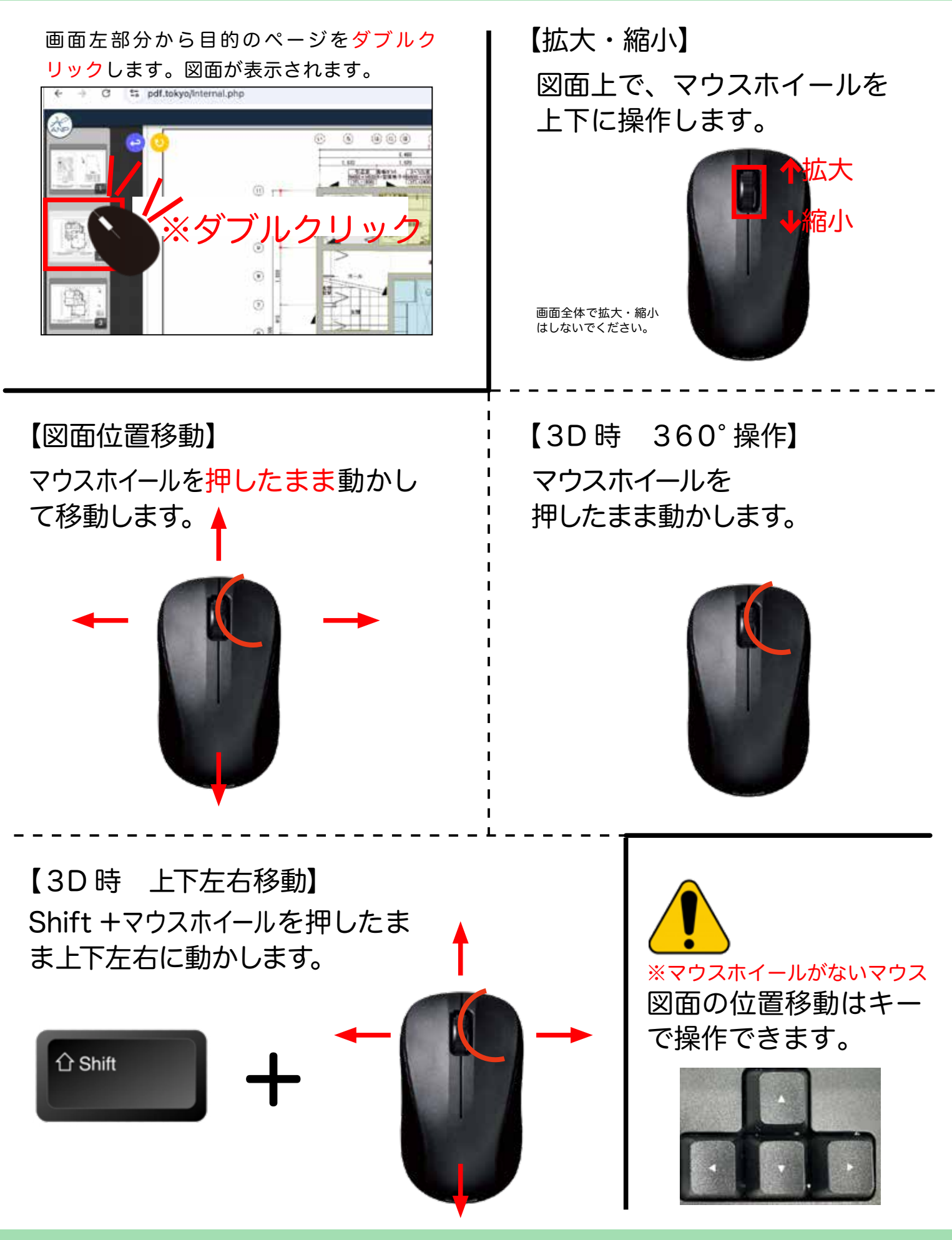

画面上のアイコン

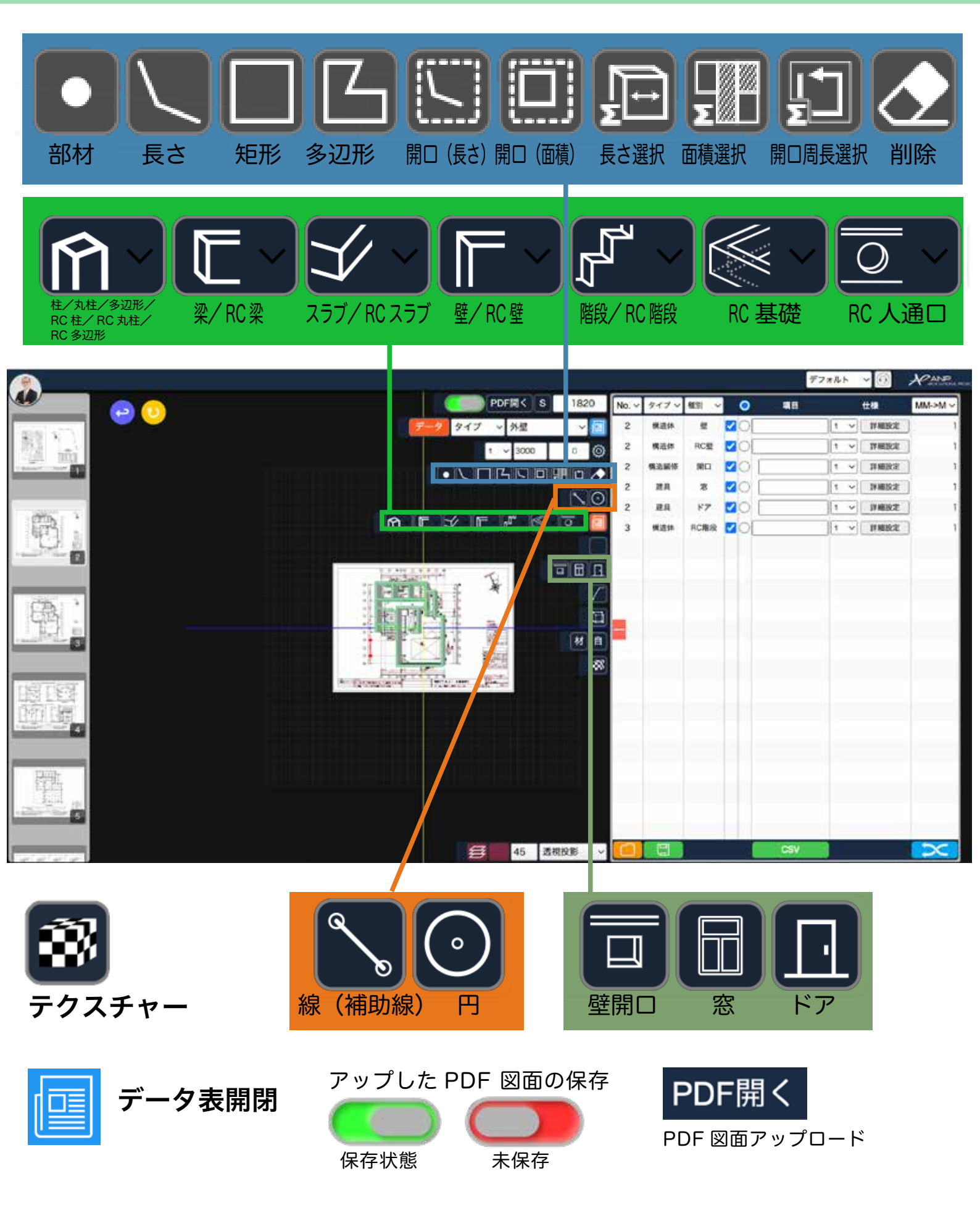